# Escuela Entrenadores FBMCV

# Manual inscripción

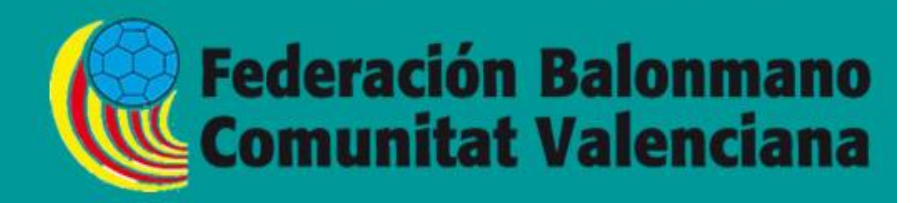

## Manual Inscripción

El proceso para acceder a los cursos organizados por la Escuela de Entrenadores, en caso de que quieras inscribirte en la base de datos para poder ser informado de los posibles cursos a realizar en tu provincia, debes de realizar la preinscripción.

### **Preinscripción**

| Cursos FBMCV                                                                                                    | Moodle Cursos              | Documentación       | Actividades | Material didáctico | Enlaces 💽 -                                                            |  |  |
|----------------------------------------------------------------------------------------------------|----------------------------|---------------------|-------------|--------------------|------------------------------------------------------------------------|--|--|
|                                                                                                    |                            |                     |             | _                  | _                                                                      |  |  |
| Cursos FBMCV va dirigida a todos los entrenadores y personas interesadas en<br>intercambiar conocimientos, con ella queremos abrir una puerta a la formación y<br>actualización de los contenidos teóricos y prácticos de nuestro deporte. |                            |                     |             |                    | Cursos<br>Si quieres registrarte en algún<br>curso puedes hacerlo aquí |  |  |
| Para ello contamos con dife                                                                                                    | rentes secciones que infor | man sobre los event | os (cursos, |                    | scripcion                                                              |  |  |

```
   Cursos FBMCV
   Moodle Cursos
   Documentación
   Actividades
   Material didáctico
   Enlaces
   Login

   Manage Accesso seguro
   Introduce el nombre de usuario
   Introduce el nombre de usuario
   Introduce el nombre de usuario
   Para ver el contenido de esta sección es necesario estar registrado en la página.

   Manage Accesso seguro
   Introduce el nombre de usuario
   Introduce el contraseña
   Para ver el contenido de esta sección es necesario estar registrato de forma gratuita desta dest
```

El sistema puede tardar hasta 24 horas en validar los datos.

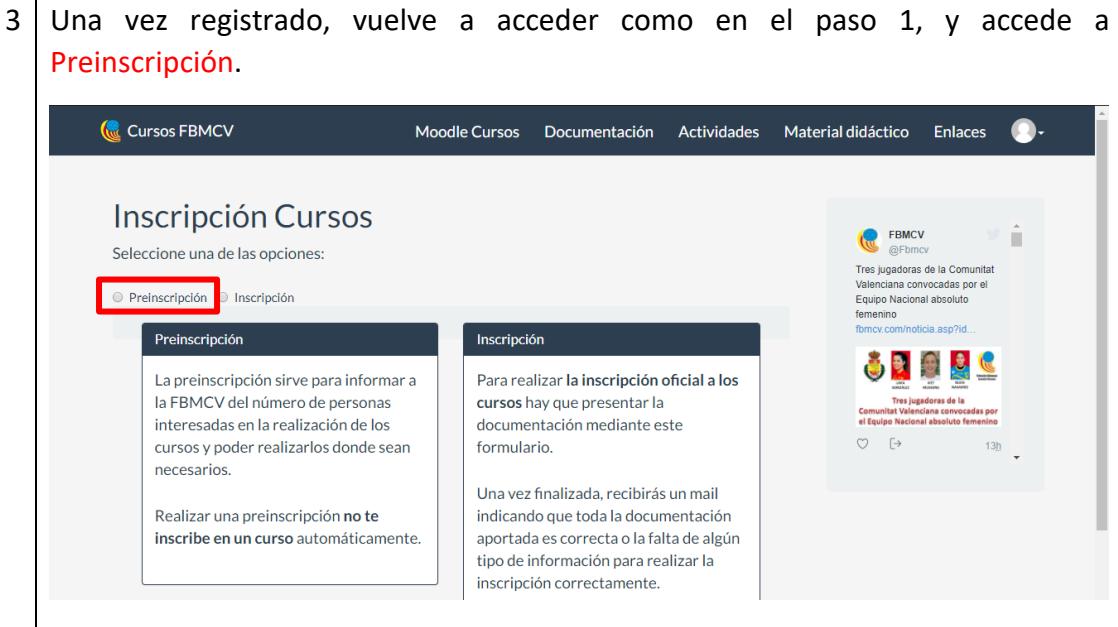

Selecciona el curso Árbitro, Monitor, Ent. Territorial y pulsa en Preinscribirse.

En el caso de que el curso este publicado en la web, la operación a realizar será la de inscribirse en el que te pueda interesar.

#### **Inscripción**

| 1 | Acce<br>Insc | ede a <u>www.cu</u><br>ripción.                                                                                                    | ursosfbmcv.co                                 | <u>m</u> . En la parte :                          | superior de                        | recha de    | la pági  | na, clica                                       | en   |  |  |
|---|--------------|----------------------------------------------------------------------------------------------------|-----------------------------------------------|---------------------------------------------------|------------------------------------|-------------|----------|-------------------------------------------------|------|--|--|
|   |              | Cursos FBMCV                                                                                                    | Moodle Cursos                                 | Documentación                                     | Actividades                        | Material di | idáctico | Enlaces                                         | Logi |  |  |
|   |              |                                                                                                    |                                               |                                                   |                                    |             |          | -                                               |      |  |  |
|   |              | Cursos FBMCV va dirigida a todos los entrenadores y personas<br>interesadas en intercambiar conocimientos, con ella queremos abrir una<br>puerta a la formación y actualización de los contenidos teóricos y<br>prácticos de nuestro deporte. |                                               |                                                   |                                    |             |          | Cursos<br>Monitor Elda 2018                     |      |  |  |
|   |              |                                                                                                    |                                               |                                                   |                                    |             |          | Si quieres registrarte en<br>algún curso puedes |      |  |  |
|   |              | Para ello co<br>eventos (cur                                                                                                    | ontamos con diferer<br>sos, clinics, talleres | ites secciones que in<br>, etc.) a realizar en ni | forman sobre lo<br>Jestra comunida | os<br>ad.   |          | Inscripción                                     |      |  |  |

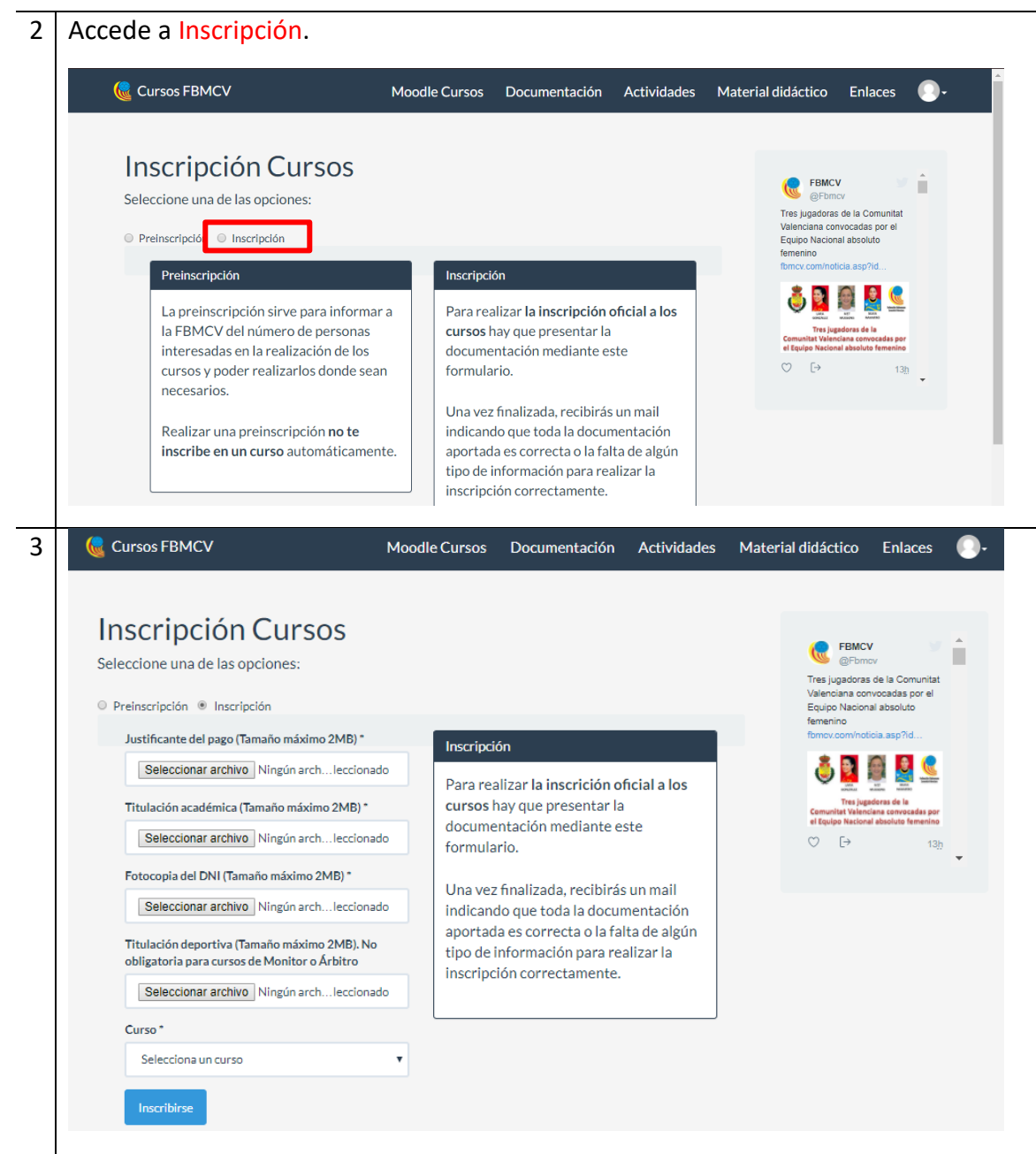

En esta sección tendrás que adjuntar los documentos que se solicitan. Cada documento no puede superar el tamaño de 2MB.

Estos documentos son:

- Justificante del pago Ver instrucciones más adelante.
- Titulación académica Para los cursos de árbitro no es necesaria. Se puede adjuntar un documento en blanco.
- Fotocopia del DNI Fotocopia o escaneado del DNI por ambas caras
- Curso En el desplegable aparecerán los cursos en los que estás preinscrito.
  Clica en el correspondiente a Árbitro.

Para finalizar la inscripción, pulsa Inscribirse.